# 机械工业产教融合人才培养信息服务平台

竞赛报名操作指南

机械工业教育发展中心 2025 年 5 月

#### 一、报名方式

1.以企业、院校为单位,自愿参赛,每个独立法人单位每个项目限报1支参赛队。

2.各单位严格审核选手资格,统一组织并登录"机械工业产教融合 人才培养信息服务平台"进行注册(https://www.jxcjrc.com,每个法 人单位只能注册一个账号)。

3. 注册后通过系统(https://www.jxcjrc.com/org-manage)提交报 名信息,报名单位须由专人负责网上报名录入工作。

4. 登录后进入首页。点击左边菜单项【行业赛】,进入机械行业赛页面(见图1)。机械行业赛管理包括领队报名信息、裁判报名信息、选手报名信息、报名汇总信息,点击按钮分别进行信息录入。

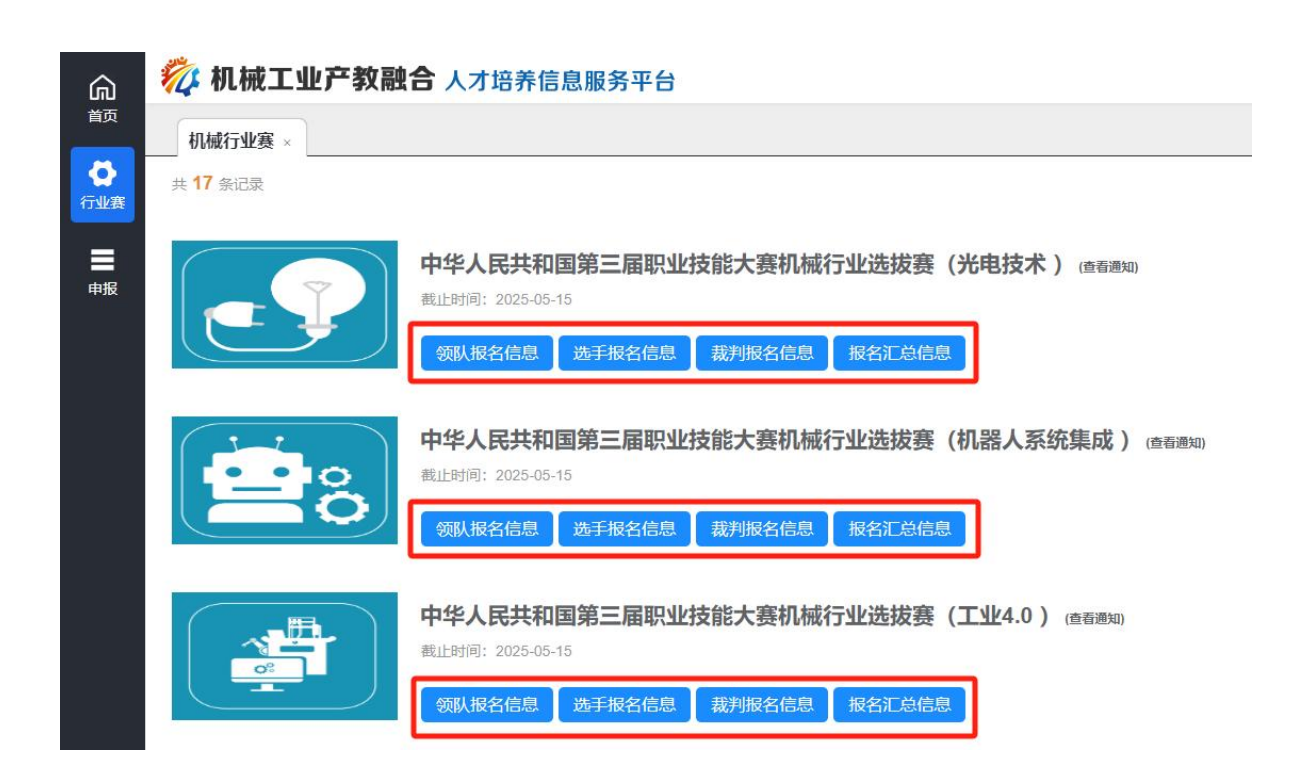

图1 报名首页

二、报名信息

(一)领队报名信息

在行业赛列表页,点击【领队报名信息】,进入管理人员报名页(见图2),对代表队领队进行维护。

| â                | <b>搅 机械工业产教融合</b> 人才培养信息服务平台 |       |
|------------------|------------------------------|-------|
| 首页               | 首页 机械行业赛 × 管理人员报名 ×          |       |
| ら<br>国赛          | 代表队领队                        |       |
|                  | 代表队领队                        |       |
| <b>一</b><br>资讯发布 | * <b>领队:</b> 请输入领队           | 保存 提交 |
| 目                | * <b>单位:</b> 请输入单位           |       |
| E                | * 电话: 请输入电话                  |       |
| 培训<br>:二         | *通讯地址: 请输入通讯地址               |       |

#### 图2 管理人员报名页

**管理人员报名:**按照系统要求输入报名信息,带\*为必填项,填写报 名信息后,点击【保存】,信息临时保存;点击【提交】,报名信息提 交进行审核,如需修改可联系管理员(对应各项目联系人)。

(二) 裁判报名信息

在行业赛列表页,点击【裁判报名信息】,进入裁判人员报名列表页(见图3),对裁判人员进行维护。

| 4 机         | 成工业产教育   | <b>读合</b> 人才培养信息服务平台 |       |         |    | 戸教務会干会   ▲ 救設党:山西省 0 |       |  |
|-------------|----------|----------------------|-------|---------|----|----------------------|-------|--|
| 東京          | 植荆人类拟名 - |                      |       |         |    |                      |       |  |
| -           |          |                      |       |         |    | 点击进入维护页              | 十基种人类 |  |
| 84<br>3 900 | 0.001    | 点击进入维护页查             | i看或修改 | 810/918 | 45 | 4404                 | et 25 |  |
| · C         | 書店11話述   | 11                   |       | 00      | 00 | 13301239404          | BRE   |  |
| 2           | 80103    | 4                    | R.    | 00      | 00 | 10004000405          | BAR   |  |
| .9          | #15290.6 | 9E)                  | m.)   | 00      | 00 | 12023434566          | 预选中   |  |

#### 图 3 裁判人员报名页

**裁判人员维护:**点击【裁判人员维护】,进入裁判人员维护页(见 图 4),按照要求输入,可以进行新增裁判或对已有信息进行修改。

| 拟执裁赛项: 词 | 睛选择竞赛项目 |         |                   | ~ |
|----------|---------|---------|-------------------|---|
| 裁判       |         |         |                   |   |
| *姓名:     | 请输入姓名   | * 性别:   | ◎ 男 ◎ 女           |   |
| * 年齡:    |         | *身份证号:  | 请输入身份证号           | + |
| * 工作单位:  | 清椧λ工作单位 | * 联系电话: | <b>清</b> 输 λ 联系由话 |   |

图 4 裁判人员维护页

### (三) 选手报名信息

在行业赛列表页,点击【选手报名信息】,进入参赛队人员报名列 表页(见图5),对参赛人员进行维护。

| 英商   | 国家一员宴。  | 参赛队维护 -   |        |         |      |       |           |       |             |       |
|------|---------|-----------|--------|---------|------|-------|-----------|-------|-------------|-------|
|      |         |           |        |         |      |       |           | 点击进   | 入维护页←       | + 888 |
| 9.08 |         |           |        |         |      |       |           |       |             |       |
| 194  | 1010010 | 84,00,901 | TRACE. | 183/284 | #8   | 12.00 | 10-0-1016 | 10.05 | 1000        | ens.  |
| 9    | WID1HIM | 154       | BII    | 0.0001  | st.  |       | 00        | 00    | 10902308023 | CM2   |
| 1    | 赛项16点   | .0.5      | RI.    | (中市以)   | ert. | 8     | 00        | :00   | 13903249343 | 558/P |

图 5 参赛选手报名页

参赛选手维护:点击【参赛选手维护】,进入参赛人员维护页(见 图 6),请先选择竞赛项目,竞赛分组,参赛队,然后按照要求输入,可 以进行新增参赛选手,参赛队教练,或对已有信息进行修改。

| 首页机械行   | 行业赛 × 报名汇总信息 × 参 | 参赛队报名 × 参赛队维护 ×    |                     |
|---------|------------------|--------------------|---------------------|
| 拟执裁赛项:  | 青选择竞赛项目          | $\sim$             |                     |
| 参赛选手1   | 教练               |                    |                     |
| *姓名:    | 请输入姓名            | *性别: ◎ 男 ◎ 女       |                     |
| *出生日期:  | ◎ 清选择出生日期        | *民族: 请选择民族         | +                   |
| *身份证号:  | 身份证号码输入          | 后,系统自动获取性别和出       | 生日期                 |
| *人员身份:  | 请输入人员身份          | * <b>学历:</b> 请输入学历 | 文件格式pg、png<br>保存 提交 |
| * 丁作单位: | (清給)、工作畄位        |                    |                     |

图6参赛选手维护页

## (四) 报名汇总信息

在行业赛列表页,点击【报名汇总信息】,进入报名汇总信息页(见 图7),可以导出报名汇总信息。

| 山报名汇总 | 康 导出参赛选     | 手报名表 | → 导出报 | 民名表和汇总表 |     |  |
|-------|-------------|------|-------|---------|-----|--|
| 领队    | 裁判员 参赛选手及教练 |      |       |         |     |  |
| 序号    | 状态          | 人员类型 | 姓名    | 工作单位    | 手机号 |  |
|       |             |      | 暂无数据  |         |     |  |

图7报名汇总信息页

**导出报名汇总表:**点击【导出报名汇总表】,可以下载报名汇总表, 包括领队报名信息,裁判信息,选手信息,以word文档格式保存或打 开。

导出参赛选手报名表:点击【导出参赛选手报名表】,可以下载选 手报名信息,以word文档格式保存或打开。

**盖章报名表回传:**点击【上传盖章报名汇总表】和【上传盖章参赛 队表】(见图 8)分别提交报名表和汇总表。

|       |            | 手报名表    |          |         |       |
|-------|------------|---------|----------|---------|-------|
| 领队    | 裁判员        | 参赛选手及教练 |          |         |       |
| 序号    | 状态         | 人员类型    | 姓名       | 工作单位    | 手机号   |
|       |            |         | 暂无数据     |         |       |
| 上传盖章报 | 名汇总表 (pdf) |         | → 善音 据 夕 | 表 汇兑表后回 | 同传到玄统 |

图 8 上传盖章版